## **Update Method**

# For customers using version **3.0.8**, please follow either **Method 1** or **Method 2** to complete the update.

### Method 1 (Automatic Update)

Once the device is powered on, connected to the internet, and you were successfully logged in, the system will automatically check the server at various times throughout the day. If an update is available, you will receive a prompt to download and install it following the on-screen instructions.

### Method 2 (Manual Update)

Once the device is powered on, connected to the internet, and you were successfully logged in, you can manually check for updates by navigating to the "Check Update" option ("Settings"  $\rightarrow$  "About"). The device will then contact the server, and if an update is available, you will receive a prompt to download and install it following the on-screen instructions.

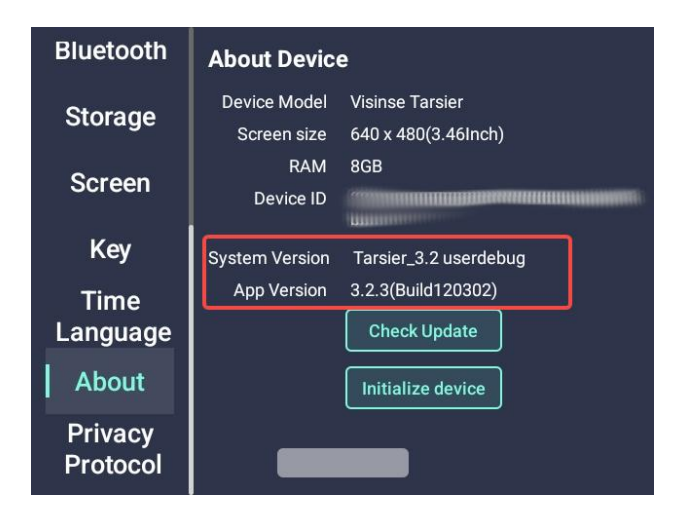

# For customers using version **2.1.2 or earlier,** please follow either **Method 3**to complete the update.

### Method 3(Download the installation file)

Please visit our CALF camera official website to download the 3.2 update package, and follow the update instructions in the package step by step to complete the update.